## How to download event to calendar:

- 1. Click on download to iCalendar
- 2. Pop-up box will appear.
- 3. Click on Export Event (checking Preserve Formatting is optional)
- 4. Event will save to your computer (location is your choice)
- 5. Once it downloads open the file
- 6. Save to your calendar

| O Media Francial Management A. X         C Roundbable Transformation Ser.           ←         →         C         C         in mediafinance.org/index.php?option+com_jev | x Contomice their Deal X 😨                                                                                                    | roundtable-transformation-series-28uid+2ececee368e6c32da167578107db7669 🛧                                                                                                    | - • ×       |
|----------------------------------------------------------------------------------------------------|----------------------------------------------------------------------------------------------------|----------------------------------------------------------------------------------------------------|-------------|
| Support time property from S O Media forecast to O                                                                                                    | Image: Section of the section of the section of th | Vig car R. 10     Bacanetize-rear     Vic RU     Image: Car Rule     Vic RU     Image: Car Rule       Interdent cont     Image: Car Rule     Image: Car Rule     Vic Rule     Image: Car Rule       Interdent cont     Image: Car Rule     Image: Car Rule     Image: Car Rule       Interdent cont     Image: Car Rule     Image: Car Rule       Interdent cont     Image: Car Rule     Image: Car Rule | Der bodrets |
|                                                                                                    | MFM 550 W. Frontage Read Ste. 3600 Northfreid, IL 6003<br>Phone 547.716.7000 [Pic: H7.716.7004 ] Inholmedialinance.org<br>MM/Middliffamace   Middliffamace                                                                                                    | C (b) (c) C (c) (c) (c) (c) (c) (c) (c) (c) (c) (c)                                                                                                    |             |

| Save As                          |                                            |           |              |                | ×      |
|----------------------------------|--------------------------------------------|-----------|--------------|----------------|--------|
| ← → ヾ ↑ 🕹 > T                    | his PC > Downloads                         | 5 V       | Search Dow   | nloads         |        |
| Organize 👻 New fold              | der                                        |           |              | III - (        | 3      |
| > 🧊 3D Objects 🔷                 | Name                                       | Date m    | odified      | Туре           | ^      |
| > Desktop                        | ∨ Last week (2)                            |           |              |                |        |
| > Documents                      | ments meeting-87638576372 3/1/2021 4:21 PM |           |              |                | 2      |
| > 👆 Downloads                    | iiii meeting-84157455691                   | 3/1/202   | 21 11:23 AM  | iCalendar File | 2      |
| > 🁌 Music                        | ✓ Last month (1)                           |           |              |                |        |
| > E Pictures                     | meeting-81288030933                        | 2/18/20   | 021 11:55 AM | iCalendar File |        |
| > 📑 Videos                       |                                            | 2, 10, 20 |              |                |        |
| > 🏪 OS (C:)                      | V Earlier this year (2)                    |           |              |                |        |
| > 素 apps (\\mfmdc1               | Upcoming Appointment (1)                   | 1/18/20   | 021 6:08 PM  | iCalendar File | 1      |
| > 🛖 docshare (\\mfn              | Upcoming Appointment 1                     | 1/18/20   | 021 6:07 PM  | iCalendar File | :      |
| > 素 jamie (\\mfmdc 🗸             |                                            |           |              | >              | •      |
| File <u>n</u> ame: cale          | ndar                                       |           |              |                | $\sim$ |
| Save as type: iCale              | ndar File                                  |           |              |                | $\sim$ |
|                                  |                                            |           |              |                | _      |
| <ul> <li>Hide Folders</li> </ul> |                                            | [         | <u>S</u> ave | Cancel         | ]      |

| 🧿 Media Financial Management A: 🗙 📀 Roundtable: Transformation Serie | × 🔁 Customize Your Email                                                                                 | - o ×                                                                                                    |
|----------------------------------------------------------------------|----------------------------------------------------------------------------------------------------|----------------------------------------------------------------------------------------------------|
| ← → C ☆ 🔒 mediafinance.org/index.php?option=com_jeve                 | nts&task=icalrepeat.detail&evid=336&Itemid=156&year=2021&month=03&day=23&title=roundtable-transformation | n-series-2&uid=2ececee268e6c32da167578107db7469 🛛 🖈 👔 🙆 🔝 🇯 🌘 Paused) :                                                                                                    |
| 🕒 Suggested Sites 📙 Imported From IE 😵 Media Financial Ma 🍘 Lo       | g in 🚯 Log in 🎲 LMGTFY 📅 Dashboard   Teamup 💷 Intermedia Custom MS Home   My Care Plus 🔯 AccountVie      | ew - Home 🔇 MC LMS 🏚 Admin Console 👩 Login 🖀 Presenter Instructio                                                                                                    |
| Supported Stree                                                      | (a) (b) (a) (b) (b) (b) (b) (c) (c) (c) (c) (c) (c) (c) (c) (c) (c                                       | ever-liver No     Image: Search our site     Image: Search our site |
|                                                                      | Phone: 847.716.7000   Fax: 847.716.7004   info@mediafinance.org                                          |                                                                                                    |
| alendar ()                                                           |                                                                                                    | Show all X                                                                                                    |

| 💷 🖪 🗊 🕼 🕼 🖛                                                            |                                             | Roundtable: Transformation Series #2 - Appointment | - ø ×    |
|------------------------------------------------------------------------|---------------------------------------------|----------------------------------------------------|----------|
| File Appointment Insert Format Text                                    |                                             |                                                    | ۵ 🕜      |
|                                                                        | Show As: 🔳 Busy 🔹 🔂 😧 📕 🎍                   | ivate                                              |          |
| Save & Delete DomeNote Appointment Scheduling Invite                   | Reminder: None - Recurrence Time Categorize | gh Importance *<br>Zoom                            |          |
| Actions Show Attendees                                                 | Options T                                   | s Zoom                                             |          |
| O Conflicts with another appointment on your Calendar.                 |                                             |                                                    |          |
| Events                                                                 |                                             |                                                    |          |
| Sybject: Roundtable: Transformation Series #2                          |                                             |                                                    |          |
| Location:                                                              |                                             |                                                    | •        |
| Start time: Tue 3/23/2021 - 1:00 PM - All day e                        | event                                       |                                                    |          |
| Eng time: Tue 3/23/2021 • 2:00 PM •                                    |                                             |                                                    |          |
|                                                                        |                                             |                                                    |          |
| 2021 - Hausta Dhust from Curches made to Their                         |                                             |                                                    | <u></u>  |
| (Transformation Series Roundtable #2)                                  |                                             |                                                    |          |
| Registration: Free*                                                    |                                             |                                                    |          |
| Attendees are invited to join 15 minutes early to catch up with col    | olleagues                                   |                                                    |          |
| (*Registration required to participate, seating is limited to first 90 | members or non-members)                     |                                                    |          |
|                                                                        |                                             |                                                    |          |
|                                                                        |                                             |                                                    |          |
|                                                                        |                                             |                                                    |          |
|                                                                        |                                             |                                                    |          |
|                                                                        |                                             |                                                    |          |
|                                                                        |                                             |                                                    |          |
|                                                                        |                                             |                                                    |          |
|                                                                        |                                             |                                                    |          |
|                                                                        |                                             |                                                    |          |
|                                                                        |                                             |                                                    |          |
|                                                                        |                                             |                                                    |          |
|                                                                        |                                             |                                                    |          |
|                                                                        |                                             |                                                    |          |
|                                                                        |                                             |                                                    |          |
|                                                                        |                                             |                                                    |          |
|                                                                        |                                             |                                                    |          |
|                                                                        |                                             |                                                    |          |
|                                                                        |                                             |                                                    |          |
|                                                                        |                                             |                                                    |          |
|                                                                        |                                             |                                                    |          |
|                                                                        |                                             |                                                    |          |
|                                                                        |                                             |                                                    | <b>v</b> |